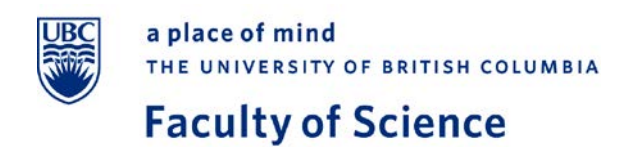

P: 604-822-3336 F: 604-822-5558 science.ubc.ca

## **Accessing Degree Navigator**

- 1. Log in to your <u>Student Service Centre</u>.
- 2. Under the Registration menu tab, select "Degree Navigator Vancouver".

|        |               |                                                                                                  |                                                                                                    |                                                                                                    | Campuses                                                                                                    | + UBC I                                                                                                    | Directories                                                                                                    | + (ИВС                                                                                                    | QuickLinks +                                                                                                    |
|--------|---------------|--------------------------------------------------------------------------------------------------|----------------------------------------------------------------------------------------------------|----------------------------------------------------------------------------------------------------|----------------------------------------------------------------------------------------------------|----------------------------------------------------------------------------------------------------|----------------------------------------------------------------------------------------------------|----------------------------------------------------------------------------------------------------|----------------------------------------------------------------------------------------------------|
| E      | a place of m  | ind                                                                                              | тне (                                                                                                    | UNIVE                                                                                                    | RSITY O                                                                                                    | F BRITIS                                                                                                    | SH COLU                                                                                                    | MBIA                                                                                                    | STUDEN                                                                                                    |
| ADMISS | IONS FINANCES | REGISTRATIO                                                                                      | GRADES                                                                                                    | 6 & REC(                                                                                                    | ORDS EX                                                                                                    | AMS HOU                                                                                                    | SING & FO                                                                                                    | OD GRAI                                                                                                    |                                                                                                    |
| łi     | , Welco       | COURSE SCH                                                                                       | EDULE<br>N                                                                                                    | n                                                                                                    | /ice Ce                                                                                                    | ntre.                                                                                                    |                                                                                                    |                                                                                                    |                                                                                                    |
|        | Course        | DEGREE NAVI<br>VANCOUVER                                                                         | GATOR-                                                                                                    | 21                                                                                                    |                                                                                                    |                                                                                                    |                                                                                                    | -                                                                                                    | 0                                                                                                    |
|        | Financi       | DEGREE NAVI<br>OKANAGAN<br>STANDARD TII                                                          | GATOR-<br>METABLES                                                                                                    | j                                                                                                    |                                                                                                    |                                                                                                    |                                                                                                    | 6                                                                                                    |                                                                                                    |
|        | Your Gra      |                                                                                                  | ON LIST                                                                                                    |                                                                                                    |                                                                                                    |                                                                                                    | 19                                                                                                    | 65                                                                                                    | )er                                                                                                    |
|        | Exams         | CHANGE OF D<br>PROGRAM / C                                                                       | EGREE<br>AMPUS                                                                                                    |                                                                                                    |                                                                                                    |                                                                                                    |                                                                                                    | 1                                                                                                    |                                                                                                    |
|        |               | a place of m<br>AE ADMISSIONS FINANCES<br>Ii , Welco<br>Course<br>Financia<br>Your Grad<br>Exams | a place of mind         ME       ADMISSIONS       FINANCES       REGISTRATION         II       , Welco       COURSE SCHI         REGISTRATION       COURSE SCHI       REGISTRATION         Cours       DEGREE NAVI<br>VANCOUVER       DEGREE NAVI<br>VANCOUVER         DEGREE NAVI<br>VANCOUVER       DEGREE NAVI<br>OKANAGAN         Financi       STANDARD TH         Your Grad       TIME TABLE         SPECIALIZATION       CHANGE OF DE         Exams       CHANGE OF DE | a place of mind       THE         ME       ADMISSIONS       FINANCES       REGISTRATION       GRADES         MI       , Welco       COURSE SCHEDULE         REGISTRATION       COURSE SCHEDULE       REGISTRATION         MI       , Welco       DEGREE NAVIGATOR-         VANCOUVER       DEGREE NAVIGATOR-         Financi       STANDARD TIMETABLES         Your Gra       TIME TABLE         SPECIALIZATION LIST       Exams | A place of mind THE UNIVE<br>A place of mind THE UNIVE<br>A place of mind THE UNIVE<br>A place of mind GRADES & RECO<br>A place of mind GRADES & RECO<br>A place of mind GRADES & RECO<br>A place of mind GRADES & RECO<br>COURSE SCHEDULE<br>REGISTRATION GRADES & RECO<br>COURSE SCHEDULE<br>REGISTRATION<br>DEGREE NAVIGATOR-<br>VANCOUVER<br>DEGREE NAVIGATOR-<br>OKANAGGAN<br>Financi<br>STANDARD TIME TABLES<br>TIME TABLE<br>SPECIALIZATION LIST<br>CHANGE OF DEGREE<br>PROGRAM / CAMPUS | A place of mind THE UNIVERSITY OF THE UNIVERSITY OF THE UNIVERS OF THE UNIVERS OF THE UNIVERS OF THE UNIVERS OF THE UNIV | A place of mind<br>THE UNIVERSITY OF BRITIS<br>ME ADMISSIONS FINANCES REGISTRATION GRADES & RECORDS EXAMS HOU<br>ME ADMISSIONS FINANCES REGISTRATION GRADES & RECORDS EXAMS HOU<br>COURSE SCHEDULE<br>REGISTRATION<br>COURSE SCHEDULE<br>REGISTRATION<br>DEGREE NAVIGATOR-<br>VANCOUVER<br>DEGREE NAVIGATOR-<br>OKANAGAN<br>Financi<br>STANDARD TIMETABLES<br>TIME TABLE<br>SPECIALIZATION LIST<br>CHANGE OF DEGREE<br>PROGRAM / CAMPUS | Campuse +       UBC Directories         Image: A place of mind       THE UNIVERSITY OF BRITISH COLU         Image: A dMissions       FINANCES         RE       AdMISSIONS         FINANCES       REGISTRATION         GRADES & RECORDS       EXAMS         HOUSING & FOR         COURSE SCHEDULE         REGISTRATION         DEGREE NAVIGATOR-         VARCOUVER         DEGREE NAVIGATOR-         VARAGAN         STANDARD TIMETABLES         TIME TABLE         Specialization List         CHANGE OF DEGREE         PROGRAM / CAMPUS | A place of mind<br>THE UNIVERSITY OF BRITISH COLUMBIA<br>THE UNIVERSITY OF BRITISH COLUMBIA<br>THE UNIVERSITY OF BRITISH COLUMBIA<br>ADMISSIONS FINANCES REGISTRATION GRADES & RECORDS EXAMS HOUSING & FOOD GRAD<br>THE UNIVERSITY OF BRITISH COLUMBIA<br>COURSE SCHEDULE<br>REGISTRATION<br>COURSE SCHEDULE<br>REGISTRATION<br>DEGREE NAVIGATOR-<br>VANCOUVER<br>DEGREE NAVIGATOR-<br>OKANAGAN<br>STANDARD TIMETABLES<br>TIMETABLE<br>SPECIALIZATION LIST<br>Exams PROGRAM / CAMPUS |

- 3. Read through the Disclaimer and click Continue.
  - Note that Degree Navigator does not provide official graduation checks for Science students at this time.
- 4. Select your specialization on the right side of the screen.

| niversity of | British Columbia | - Vancouver |      | Logout                                                                                                    |
|--------------|------------------|-------------|------|----------------------------------------------------------------------------------------------------|
| SEARCH       | TOOLS            | NOTES       | EDIT | HELP                                                                                                    |
|              |                  |             |      | New Student<br>Go<br>Refresh Student<br>First Last Name<br>BSc. Major Cognitive<br>Systems, Cognition and<br>Brain Option(COGS-<br>BSC-001225)<br>Student Transcript |

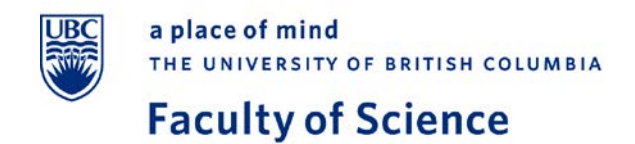

P: 604-822-3336 F: 604-822-5558 science.ubc.ca

## 5. Open the pull-down menu Degree Description and select "Audit - UBC Report".

| SEARCH                          |                                             | TOOLS                                                                                                    | NOTES                               | EDIT                | HELP                                                                                      |
|---------------------------------|---------------------------------------------|----------------------------------------------------------------------------------------------------|-------------------------------------|---------------------|-------------------------------------------------------------------------------------------|
| PROGRAM                         | REQUIREN                                    | NENTS, 1/6/2015                                                                                                    | Edit Degree                         |                     | PORT Go                                                                                   |
| egree<br>escription<br>Version: | n<br>2013W                                  | Degree Description<br>Degree Description<br>Audit - UBC Report<br>Audit - Arts Major Report - major<br>Audit - Arts Major Report - major | declared in or before 2008 Winter s | visualize<br>Degree | Refresh Student<br>Jose Joaquin Acevedo<br>BSc, Major Cognitive<br>Systems, Cognition and |
| Credits:                        | 120                                         | Audit - Arts Minor Report<br>Audit - Arts Minor Report<br>Audit - Undergraduate Commerce<br>Audit - Full Progress                        | Report                              |                     | Brain Option(COGS-<br>BSC-001225)<br>                                                     |
| equirem                         | ents                                        |                                                                                                    |                                     |                     |                                                                                           |
|                                 |                                             |                                                                                                    |                                     |                     |                                                                                           |
| Requirem<br>A t                 | ent V1: Cor                                 | mmunication Requirement redits from { <u>Communication Requi</u>                                                                         | irement }                           |                     |                                                                                           |
| Requirem<br>A t                 | ent V1: Cor<br>total of 6 c<br>ent V2: Firs | mmunication Requirement redits from { <u>Communication Requi</u>                                                                         | irement }                           |                     |                                                                                           |

Still unsure how to access your Degree Navigator? Watch the "Accessing Degree Navigator" video tutorial.

Unsure how to read your Degree Navigator report? Click here: Reading Your Degree Navigator Report